SSH のポートフォワードを使ったメールサーバへのアクセス方法について

#### Windows XP+Portforwader 編

2010/8/6 改訂版

情報企画室ネットワークオフィス

Tel:2450

#### imr-net@imr.tohoku.ac.jp

金研では不正アクセスを防ぐ目的でネットワークにファイヤーウォールを導入し ております。最近のインターネット事情を考えますと、安全を守るためには外部からの不 正アクセスは可能な限り排除する必要があることはご理解いただけると思います。

それでは、金研内部から外部へのアクセスについてはどうでしょうか? 「内部からのアクセスは厳しくなくてもいいのでは?」という感じは確かにするのですが、 仮に金研内へ侵入を受けた場合、侵入者は第三者組織への不正アクセスの目的に金研を踏 み台にすることが考えられ、この結果として金研外の組織の業務に支障が出た場合、その 組織からは金研からの不正侵入に見えますので、損害賠償請求の対象に金研がなることも 考えられます。これはネットワーク経由の侵入のケースだけでなく、構内に立ち入られて 情報コンセントを使用されるケース、無線 LAN の設定不備で第三者に使用されてしまうケ ースも考慮しますと、それを防ぐためには内部から外部へのアクセスに対しても同様な制 限を設けておく必要があります。

金研内外のコンピュータへ自由にアクセスできる環境が理想なのですが、ファイヤ ーウォールによってユーザーの皆様には不便を強いていることは否めないので、大変申し 訳なく感じています。しかし、最近のインターネット事情を考えますと、インターネット の一部を構成している組織では、ファイヤーウォールの導入が必要不可欠であることはご 理解いただけると思います。

このような事情で、金研の内部と外部の境界となる部分にファイヤーウォールが導入されているため、ファイヤーウォール内部に保護されているサーバ等へのアクセスは外部から直接行うことができません。同様に、ファイヤーウォールの内部に接続されているマシンから外部のサーバ等を利用する場合も直接行うこともできなくなっています。 そのため、外部から金研内部へ、あるいは金研内部から外部への通信が必要な場合は、 SSH(Secure Shell)の利用を申請していただいて

1.SSH サーバによる認証

2.通信経路上を流れるデータの暗号化による保護

を行っております。

このドキュメントでは金研のファイヤーウォールの外側にあるマシンから、SSH のポートフォワード機能を使ってファイヤーウォール内のメールサーバにアクセスする方 法について説明しています。また、ファイヤーウォールの内側のマシンからファイヤーウ ォールの外側 (インターネット上) にあるサーバ(メールサーバ以外でも可能です)へのアク セスも SSH の設定の変更だけで可能ですのでこのドキュメントを参考にしてください。

それでは、以下の流れに沿って SSH のポートフォワードを使ってファイヤーウォー ル内のメールサーバにアクセスする方法について説明いたします。 なお、ここでは Windows マシンを対象としておりますので、これ以外のマシン(Macintosh、 UINX)については別途お問い合わせください。

- ・必要なソフトウエア(TeraTerm、PortForwarder)の入手とインストール
- ・TeraTerm での SSH2 プロトコルと RSA/DSA 暗号による認証鍵ペアの作成と利用申請
- ・PortForwarderの設定ファイルの作成とメールソフトの設定変更
- ・SSH のポートフォワードの動作確認

1. Windows 上で SSH のポートフォワードを行うために必要なソフト

(1) 「TeraTerm」の入手とインストール

Windows 上で動作するターミナルエミュレータで、Telnet、SSH 接続ができます。

なお、TeraTerm 単体でも PortForwarding 機能がありますので、使いやすい方法を選択してください。

入手先 http://ttssh2.sourceforge.jp/

最新版(2010/8/6 現在の最新版は 4.66)をダウンロードして、W クリック

(a) インストーラーが起動するので Japanese/English のいずれかを選択

| セットア | ップに使用する言語を選んでください。   |   |
|------|----------------------|---|
| 17   | インストール中に利用する言語を撰びます: |   |
|      | Japanese             | ~ |
|      |                      | _ |

(b) インストール開始

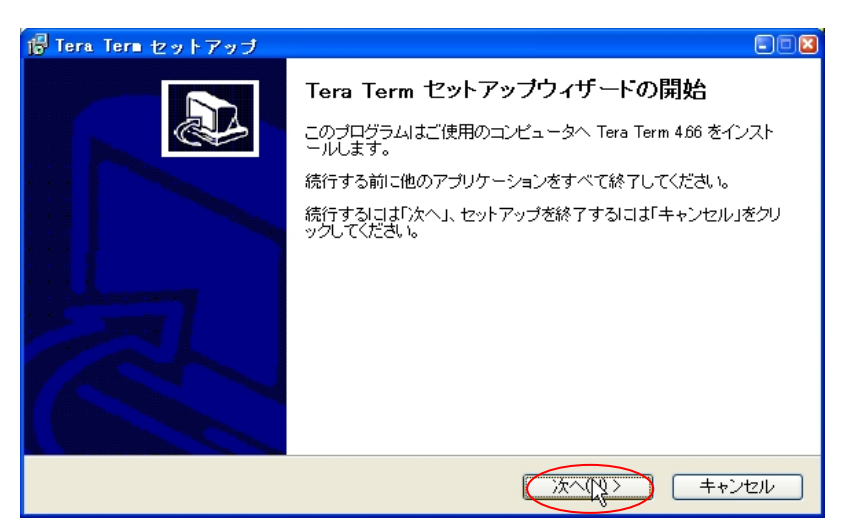

(c) 「同意する」を選択して「次へ」

| -<br>骨 Tera Term セットアップ                                                                                                    |          |
|----------------------------------------------------------------------------------------------------|----------|
| 使用許諾契約書の同意<br>続行する前に以下の重要な情報をお読みください。                                                                                                    |          |
| 以下の使用許諾契約書をお読みください。インストールを続行するにはこの契約書に同意す:<br>要があります。<br>-                                                                                        | 346      |
| License of Tera Term                                                                                                    | <b>^</b> |
| Copyright (c) T.Teranishi.                                                                                                    |          |
| Copyright (c) TeraTerm Project.<br>All rights reserved.                                                                                           |          |
|                                                                                                    |          |
| Redistribution and use in source and binary forms, with or without modification,<br>are permitted provided that the following conditions are met: | ~        |
| ○ 同意する(A) ○ 同意しない(D)                                                                                                    |          |
|                                                                                                    | ゃンセル     |

(d) インストール先を選択

(図では標準の設定から意図的に替えていますが標準設定で問題ありません)

| 🖞 Tera Term セットアップ 📃 🗖 🖬                               |
|--------------------------------------------------------|
| インストール先の指定<br>Tera Term のインストール先を指定してください。             |
| Tera Term をインストールするフォルダを指定して、「次へ」をクリックしてください。          |
| 続けるには「次へ」をクリックしてください。別のフォルダを選択するには「参照」をクリックしてくださ<br>い。 |
| C¥network¥teraterm 参照(r)                               |
|                                                        |
| このプログラムは最低 62 MBのディスク空き領域を必要とします。                      |
| < 戻る(B) 次へ(M) > キャンセル                                  |

(e) インストール内容を選択

標準設定で問題ありませんが、鍵の作成では「TTSSH」だけで可能です。 (k)の記述も参考にしてください。

| 🐻 Tera Term セットアップ                                                        |                                        |
|---------------------------------------------------------------------------|----------------------------------------|
| コンボーネントの選択<br>インストールコンボーネントを選択してください。                                     |                                        |
| インストールするコンポーネントを選択してください。インストールする必<br>チェックを外してください。続行するココン次へ」をクリックしてください。 | 要のないコンポーネントは                           |
| 標準インストール                                                                  | ······································ |
| ✓ Tera Term & Macro                                                       | 5.6 MB 🔨                               |
| TTSSH                                                                     | 1.3 MB                                 |
| └── CygTerm+                                                              | 0.1 MB 📒                               |
| ✓ LogMeTT                                                                 | 2.2 MB                                 |
| TTLEdit                                                                   | 0.9 MB                                 |
| 🔲 TeraTerm Menu                                                           | 0.2 MB                                 |
| TTProxy                                                                   | 0.3 MB                                 |
| Collector                                                                 | 1.6 MB 💌                               |
| -<br>現在の選択は最低 11.0 MBのディスク空き領域を必要とします。                                    |                                        |
| < 戻3(B) 次                                                                 |                                        |

(f) 言語の選択(英語/日本語/ドイツ語の選択が可能です)

| 🐻 Tera Term セットアップ                                                              |       |
|---------------------------------------------------------------------------------|-------|
| 言語の選択<br>ユーザーインターフェースの言語を選択してください。                                              |       |
| アプリケーションのメニューやダイアログ等の表示言語を選択して、「次へ」をクリックしてく<br>② 英語(E)<br>③ 日本語(J)<br>③ ドイツ語(G) | ton.  |
| 〈戻る(B) (次へ(N))                                                                  | キャンセル |

(g) プログラムグループの指定(標準設定で問題ありません)

| 🖟 Tera Tera tzək7əj                                  |
|------------------------------------------------------|
| <b>ブログラムグループの指定</b><br>プログラムアイコンを作成する場所を指定してください。    |
| セットアップはスタートメニューにプログラムのショートカットを作成します。                 |
| 続けるには「次へ」をクリックしてください。違うディレクトリを選択するには「参照」をクリックしてください。 |
| Tera Term 参照(r)                                      |
|                                                      |
|                                                      |
| < 戻る(B) (次へ(N)) キャンセル                                |

 $\mathbf{5}$ 

(h) ショートカットの作成など

標準設定で問題ありませんが、必要があれば追加してください

| 🖥 Tera Term セットアップ                                                                                                    |      |
|----------------------------------------------------------------------------------------------------|------|
| <b>追加タスクの選択</b><br>実行する追加タスクを選択してください。                                                                                                    |      |
| Tera Term インストール時に実行する追加タスクを選択して、「次へ」をクリックしてください。<br>「デスクトップに Tera Term のショートカットを作る(D)<br>クイック起動に Tera Term のショートカットを作る(Q)<br>コンテキストメニューに "Oygterm Here"を追加する<br>クイック起動に cyglaunch のショートカットを作る<br>まtil ファイルを ttpmacroexe に関連付ける<br>tglnet プロトコルを ttermproexe に関連付ける<br>ssh プロトコルを ttermproexe に関連付ける<br>tty ファイルを ttermproexe に関連付ける |      |
| < 戻3(B) (次へ(N)) =                                                                                                    | ャンセル |

(i) インストールの準備が完了したので「インストール」

| 🐻 Tera Tera セットアップ                                                         |
|----------------------------------------------------------------------------|
| インストール準備完了<br>ご使用のコンピュータへ Tera Term をインストールする準備ができました。                     |
| インストールを続行するIコは「インストール」を、設定の確認や変更を行うIコは「戻る」をクリックして<br>ください。                 |
| インストール先:<br>C¥network¥teraterm                                             |
| セットアップの種類・<br>標準インストール                                                     |
| 選択コンポーネント:<br>Tera Term & Macro<br>TTSSH<br>CygTerm+<br>LogMeTT<br>TTLEdit |
|                                                                            |
| < 戻る(B) (インストール(D) キャンセル                                                   |

(j) インストール中

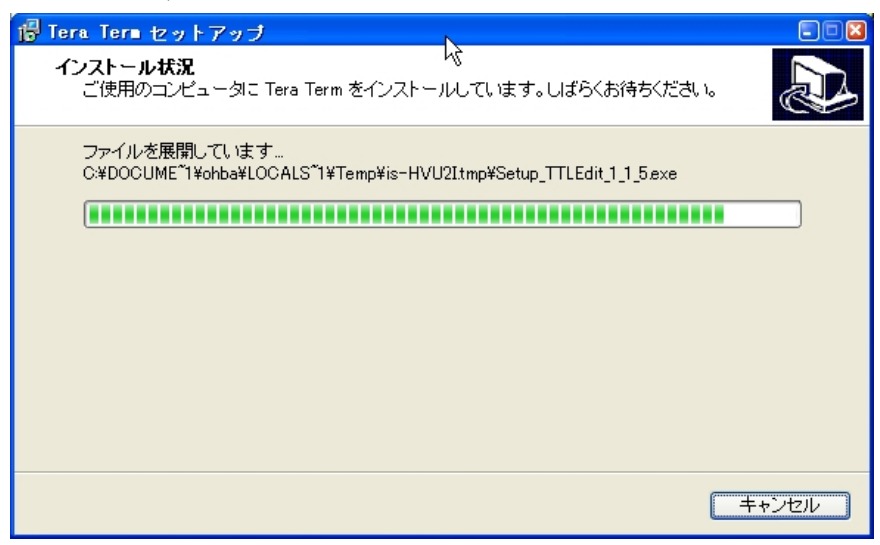

(k) 追加のソフトのインストール

※TeraTerm だけを使う場合は、キャンセルを選択しても問題ありません。
 (e)でTTSSH 以外のチェックを外すとキャンセルされます。
 必要な場合はインストールしてください

いずれの場合も、このダイアログがでるまでインストール作業を進めます。

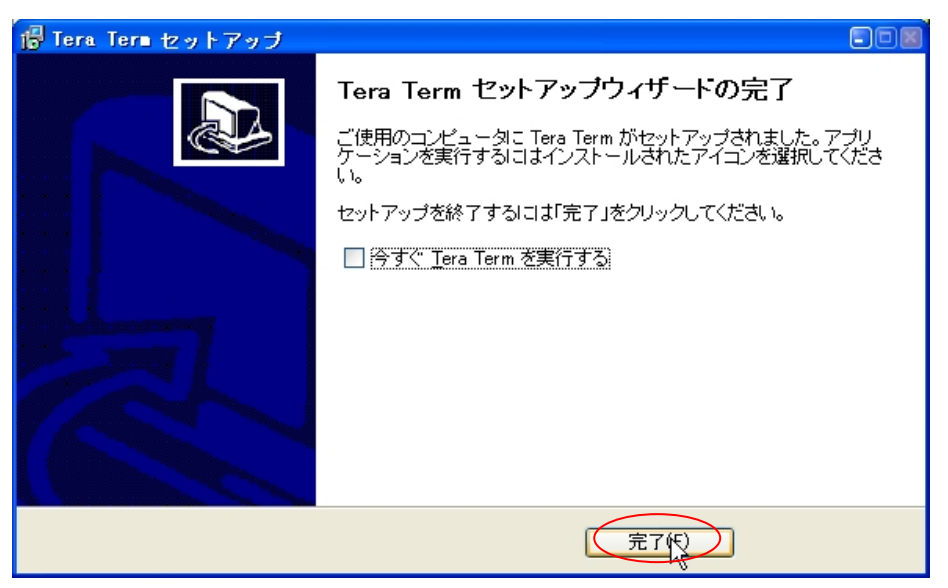

これで TeraTerm のインストールが終了です。

(2) 「PortForwarder (ポートフォワーダー)」の入手とインストール

Windows 上で SSH のポートフォワードを行うために良く使われている「PortForwarder (ポートフォワーダー)」というフリーソフトがありますので、ここでは、このソフトを利 用することにします。PortForwarder は SSH のポートフォワード機能を Windows 上で利 用可能に実装したソフトウェアです。

入手先 http://toh.fuji-climb.org/pf/JP/

最新版(2010/8/6 現在の最新版は 2.9.0)をダウンロード

「PortForwarder-2.9.0.zip」を http://toh.fuji-climb.org/pf/JP/download.htmlp.html から 入手し、解凍ツール(図は LHMelt を使用しています)を使って、適当なフォルダに展開しま す。

LHMelt で「PortForwarder-2.9.0.zip」の中を見るとこうなっています。

|    | LHLel           | t - Po  | ortF         | orva | rder         | r-2.  | 9.0.  | zip ( | on C   | :/us       | r/hom      | e/ohba/ | archives/ | [ZIP] |      |
|----|-----------------|---------|--------------|------|--------------|-------|-------|-------|--------|------------|------------|---------|-----------|-------|------|
| 7  | ァイル( <u>E</u> ) | 編集(     | ( <u>E</u> ) | ソート  | ( <u>S</u> ) | £-    | ۲×(M) | 表示    | ξ(V)   | ₹Ø         | )他(0)      | ヘルプ(日   | )         |       |      |
| [  | ) 🚰 [           |         | . 1          | ľ 👩  | 1 🚮          |       | K I   | 0     | 8<br>2 | =:8<br>=:2 | ₽ <b>₽</b> |         |           |       |      |
|    | ファイル            | 名 🛆     |              |      | サ            | イズ    | 更新    | 阳時    |        |            | ratio      | 形式      | パス情報      |       |      |
|    | PortFor         | warder  | exe          |      | 909          | 9,312 | 2007  | /10/2 | ) 23:  | 39:36      | 50.4%      | Deflate |           |       | <br> |
|    | config_s        | ample.t | txt          |      |              | 835   | 2007  | /10/2 | D 23×  | 40:12      | 31.1%      | Deflate |           |       |      |
|    | OpenSS          | H_copy  | right        | .txt | 1            | 1,316 | 2007  | /10/2 | D 23×  | 40:18      | 51.7%      | Deflate |           |       |      |
|    | OpenSS          | L_copyr | right:       | txt  | 3            | 3,169 | 2007  | /10/2 | D 23×  | 40:18      | 46.3%      | Deflate |           |       |      |
|    | READM           | E.txt   |              |      | 1            | 1,842 | 2007  | /10/2 | D 23×  | 40:04      | 34.4%      | Deflate |           |       |      |
|    |                 |         |              |      |              |       |       |       |        |            |            |         |           |       |      |
|    |                 |         |              |      |              |       |       |       |        |            |            |         |           |       |      |
|    |                 |         |              |      |              |       |       |       |        |            |            |         |           |       |      |
|    |                 |         |              |      |              |       |       |       |        |            |            |         |           |       |      |
|    |                 |         |              |      |              |       |       |       |        |            |            |         |           |       |      |
|    |                 |         |              |      |              |       |       |       |        |            |            |         |           |       |      |
|    |                 |         |              |      |              |       |       |       |        |            |            |         |           |       |      |
|    |                 |         |              |      |              |       |       |       |        |            |            |         |           |       |      |
|    |                 |         |              |      |              |       |       |       |        |            |            |         |           |       |      |
|    |                 |         |              |      |              |       |       |       |        |            |            |         |           |       |      |
|    |                 |         |              |      |              |       |       |       |        |            |            |         |           |       |      |
|    |                 |         |              |      |              |       |       |       |        |            |            |         |           |       |      |
|    |                 |         |              |      |              |       |       |       |        |            |            |         |           |       |      |
|    |                 |         |              |      |              |       |       |       |        |            |            |         |           |       | <br> |
| 77 | イルの編            | 集       |              |      |              |       |       |       |        |            |            |         |           |       |      |

2. SSH2 プロトコルと DSA 暗号による認証鍵ペアの作成と利用申請

認証鍵ペア(公開鍵、秘密鍵の2種類)の作成には TeraTerm Pro を利用します。

(1) デスクトップのショートカットを W クリック

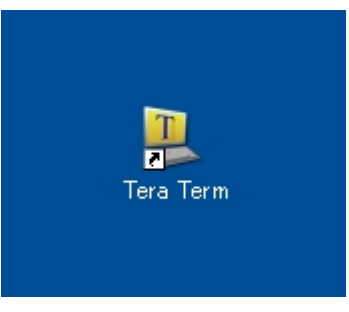

(2) 初期設定(使用中の設定でも)では、このようなダイアログが出るので「キャンセル」

| Tera Term: 新 | しい接続 🛛 🛛 🛛 🛛                                                                                                    |
|--------------|----------------------------------------------------------------------------------------------------|
| O TCP/IP     | ホスト(①:<br>● ヒストリ( <u>0</u> )<br>サービス: O Telnet<br>● <u>S</u> SH SSHバージョン( <u>V</u> ): SSH2<br>● その他<br>プロトコル( <u>C</u> ): UNSPEC▼ |
| Oシリアル·       | ポート( <u>R</u> ): COM1 💌                                                                                                    |
|              | QK キャンセンレ ヘルプ(H)                                                                                                    |

(3) 「設定」→「SSH キー生成」を選択

| 🖳 ohba8dns1:~ - | [未接続] VT                                                                                                    |          |        |   |
|-----------------|----------------------------------------------------------------------------------------------------|----------|--------|---|
| ファイル(E) 編集(E)   | 設定(5) コントロール(0)                                                                                                    | ウィンドウ(₩) | ヘルプ(王) |   |
|                 | <ul> <li> <sup>端</sup>東(①<br/>ウィンドウ(W)<br/>フォント(E)<br/>キーボード(E)<br/>シリアルボート(E)<br/>フロキシ(P)<br/>SSHE<br/>SSHETE:<br/>SSHETE:<br/>SS</li></ul> |          |        |   |
|                 |                                                                                                    |          |        | ~ |

(4)

「RSA」あるいは「DSA」を選択し「生成」

※この時、RSA の場合はビット数は「2048」でも問題ないようですが 「DSA」の場合は「1024」としないと、後でサーバと SSH 接続で エラーが出るようです。

図は SSH2+RSA でビット数 2048 の鍵ペアを作成する場合の例です。

| TTSSH: 鍵生成 🛛 🔀                                          |
|---------------------------------------------------------|
| 建の種類<br>○ RSA1 ○ RSA ○ DSA ビット数(B): 2048 年ャンセル<br>キャンセル |
| 鍵のパスフレーズ:                                               |
| バスフレーズの確認:                                              |
| 公開鍵の保存( <u>C</u> ) 秘密鍵の保存( <u>P</u> )                   |

(5) パスフレーズの入力が有効になるので「同じ内容」を2箇所に入力

「公開鍵の保存」でファイルを保存します。

アルファベット以外に数字、記号も使用して、ある程度長い方が他人に見破られる確率が 下がりますので、大文字、小文字、数字、記号の混在使用を推奨します。なお、入力内容 は「\*」となり、文字列は表示されませんので、パスフレーズは正確に入力してください、 また、パスフレーズは公開鍵、暗号鍵から復元できず、当然、サーバ管理者も分かりませ んので、パスフレーズは正確に記憶するようにお願いします。

(パスフレーズを忘れた場合は鍵ペアの再作成以外の方法はありません)

| TTSSH: 鏈生成              | S                      |
|-------------------------|------------------------|
| 鍵の種類<br>〇 RS <u>A</u> 1 | ビット数(B): 2048<br>キャンセル |
| 鍵を生成しました。               |                        |
| 鍵のバスフレーズ: 🖛             | *****                  |
| バスフレーズの確認 🚺             | ****                   |
| 公開建の保存(()               | 秘密鍵の保存(P)              |

(6) 公開鍵をを保存します。

ファイル名は RSA の場合は「id\_rsa.pub」

DSA の場合は「id\_dsa.pub」となります

利用申請時に公開鍵のファイルをメールに添付して提出していただく必要がありますので、 保存先を覚えてください。なお、Windowsの設定によっては「.pub」の部分の表示がされ ない可能性もありますので、拡張子まで表示する設定にしてください。

| 公開鍵の保存先:                      |                                                                                      | 2 🛛 |
|-------------------------------|--------------------------------------------------------------------------------------|-----|
| 保存する場所(1):                    | 🔁 teraterm 🔍 🔇 🌶 📂 🖽                                                                 |     |
| しています。<br>最近使ったファイル<br>で入りトップ | Log MeTT 295<br>Dog MeTT 295<br>Dugin<br>Temp_TTL<br>theme                           |     |
| ک<br>۲۲ ۴۴۱ ۲۶                |                                                                                      |     |
| <b>א</b> -באנב אד             |                                                                                      |     |
| マイ ネットワーク                     | ファイル名(N):     id_rsapub     (保T       ファイルの種類(I):     SSH2 RSA key(id_rsapub)     マア | FUT |

(7) パスフレーズ、ビット数の内容は書き換えず、秘密鍵の保存

| TTSSH: 鏈生成              | ×                            |
|-------------------------|------------------------------|
| 鍵の種類<br>○ RS <u>A</u> 1 | ビット数(B): 2048 生成(G)<br>キャンセル |
| 鍵のバスフレーズ、****           | *****                        |
| バスフレーズの確認 ***           | ****                         |
| 公開鍵の保存()                | 秘密鍵の保存(P)                    |

(8) 秘密鍵を保存します。
 ファイル名は RSA の場合は「id\_rsa」
 DSA の場合は「id\_dsa」となります

秘密鍵は Portforwader で利用するためにパソコン内でコピーすることになりますので、保存先を忘れないようにしてください。

| 秘密鍵の保存先:                                                        |                                                    |                                |   |   |       |          | 2 🛛             |
|-----------------------------------------------------------------|----------------------------------------------------|--------------------------------|---|---|-------|----------|-----------------|
| 保存する場所(1):                                                      | 🚞 teraterm                                         |                                | ~ | G | Þ     | •        |                 |
| ようしていていていていていていていていていていています。<br>最近使ったファイル<br>でスクトップ<br>マイドキュメント | Cang<br>LogMeTT 295<br>plugin<br>Temp_TTL<br>theme |                                |   |   |       |          |                 |
| ₹1 ⊐ンピュータ                                                       |                                                    |                                |   |   |       |          |                 |
| र्म<br>२१ २७-७                                                  | ファイル名( <u>N</u> ):<br>ファイルの種類( <u>T</u> ):         | id_rsa<br>SSH2 RSA key(id_rsa) |   |   | <br>( | <b>*</b> | (保存(S)<br>キャンセル |

以上の様にして、認証鍵ペア(公開鍵(id\_\*\*\*.pub)、秘密鍵(id\_\*\*\*))が生成できましたら、 公開鍵のファイル「id\_dsa.pub」をメールに添付して情報企画室情報班ネットワーク担当 宛(担当:大場 ohba@imr.tohoku.ac.jp あるいは imr-net@imr.tohoku.ac.jp) にお送りくだ さい。

メールで公開鍵をお送りいただくことで、SSH 利用申請とさせていただいております。 担当者が、SSH サーバ(ssh.imr.tohoku.ac.jp)上に申請者のユーザーアカウントを作成し、 お送りいただいた公開鍵を登録する作業を行い、完了後に初めて SSH の利用が可能になり ます。必要な手続きが終了しましたら、担当者の方からその旨連絡をいたします。

なお、公開鍵、秘密鍵、パスフレーズは、SSH 接続でユーザーを特定するために非常に重要な物になりますので、紛失や漏洩等が起きないよう、厳重な取り扱いをお願いいたします。

3. 設定ファイルの作成例

2.までに SSH の利用申請・登録が終了したものとして、次は SSH のポートフォワード機能を使うための各種の準備に入ります。

この文書の例では、必要なすべてのファイルは、PortForwarder を展開したフォルダに置 くようにして説明しています。

まず、「メモ帳」などのテキストエディタを使って、以下のようなポートフォワード設定フ ァイル(config.txt)を作成し、秘密鍵(id\_\*\*\*)と同一フォルダに保存します。

(config.txt の例:メールの送受信をするための設定)

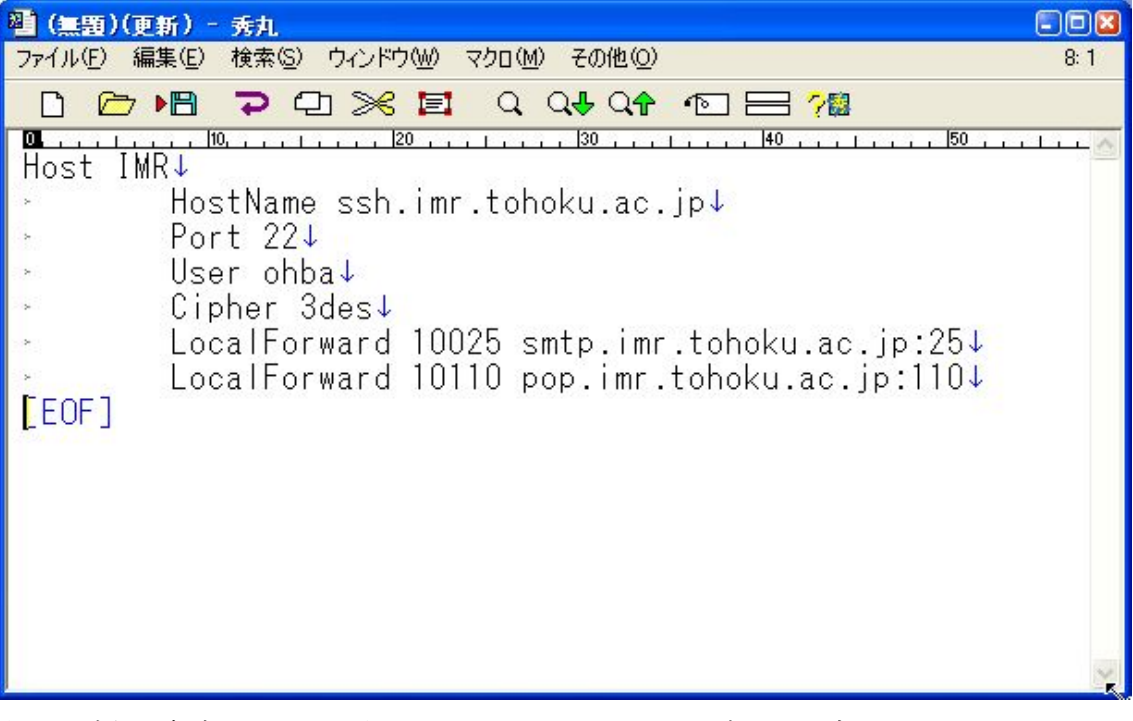

上の記述例は新ネットワーク側の SSH 認証サーバ用の記述で、所内のメールサーバへ 接続する設定例です。それぞれの設定内容を簡単に説明すると

#### 1行目:Host IMR

これは設定名であり、任意で構いません。 複数の設定を1つの設定ファイルに書く場合は、それぞれ別にします。 2行目:HostName ssh.imr.tohoku.ac.jp これは、使用する SSH サーバ名に関する記述ですので この通りに書いてください。

#### 3行目: Port 22

これは SSH サーバへの接続ポート番号を書くところですので、 この通りに書いてください。

# 4行目:User ohba ここには SSH サーバに登録してあるユーザー名を書きます。 例では ohba になっていますが、ここには各自のユーザー名を書いてください。

# 5行目: Cipher 3des

ここは暗号化に関するところですので、この通りに書いてください。

## 6 行目: LocalForward 10025 smtp.imr.tohoku.ac.jp:25

ここは自分の PC の 10025 番ポートと、目的とする SMTP サーバ
(smtp.imr.tohoku.ac.jp)の 25 番ポート(SMTP ポート=送信サーバポート)を
関係付けることを表しています。
10025 のところは任意で構いませんが、1025 以上にしてください。
(1024 以下は使用目的が決まった予約ポートのため、通常は使用しません)

7行目: LocalForward 10110 cmspop.imr.tohoku.ac.jp:110
ここは自分の PC の 10110 番ポートと、目的とする POP サーバ
(pop.imr.tohoku.ac.jp)の 110 番ポート(POP3 ポート=受信サーバポート)を
係付けることを表しています。
10110 のところは任意で構いませんが、1025 以上にしてください。
(1024 以下は使用目的が決まった予約ポートのため、通常は使用しません)

目的とするサーバが外部の場合、所外の組織から接続許可を受けているならば 8行目以降に

#### LocalForward 10xxx aaa.example.co.jp:xxx

のような記述を順次追加していくことで、外部への接続も可能になります。

また、スーパーコンピュータの SSH 認証サーバ(cms-ssh.imr.tohoku.ac.jp)も併用する必要 がある場合、公開鍵と秘密鍵が共通ならば

| 201 (無題)(更新) - 秀丸                             |      |
|-----------------------------------------------|------|
| ファイル(E) 編集(E) 検索(S) ウィンドウ(W) マクロ(M) その他(Q)    | 8: 1 |
| □                                             |      |
| Maria IMR↓                                    | 60 🔨 |
| HostName ssh.imr.tohoku.ac.jp↓                |      |
| Port 22↓                                      |      |
| User ohba↓                                    |      |
| l⇒ Cipher 3des↓                               |      |
| LocalForward 10025 smtp.imr.tohoku.ac.jp:25↓  |      |
| LocalForward 10110 pop.imr.tohoku.ac.jp:110↓  |      |
|                                               |      |
| Host CMS-SSH↓                                 |      |
| HostName cms-ssh.imr.tohoku.ac.jp↓            |      |
| Port 22↓                                      |      |
| l> User ohba↓ L                               |      |
| l · Uipher 3des↓                              |      |
| LocalForward 25 cmssmtp.imr.tohoku.ac.jp:25↓  |      |
| LocalForward IIU cmspop.imr.tohoku.ac.jp:IIU↓ |      |
|                                               |      |
|                                               | ×    |

のように、複数のサーバを1つの設定ファイルに記述して、Portforwaderの起動時に 認証を受けるサーバを選択することで、切り替えることもできます。

また、公開鍵と秘密鍵が別のものを使っている場合は、それぞれの設定ファイルと鍵を 別フォルダへ置き読み込む config.txt を切り替えることでも認証を受けるサーバを変更す ることが可能になるなど、柔軟な設定が可能なようです。

- 4. Portforwarder の起動
- (1) インストールした、PortForwarder.exe を起動します。

デスクトップにショートカットを作っておくと以降の操作が楽になります

| 🚞 C:¥Documents and Settings¥o                                                                                                    | hba¥デスクトップ¥pf           |        |                 |                  |   | =03  |
|----------------------------------------------------------------------------------------------------|-------------------------|--------|-----------------|------------------|---|------|
| ファイル(E) 編集(E) 表示(V) お気(                                                                                                    | こ入り(A) ツール(T) ヘルプ(H)    |        | N               |                  |   |      |
| ③ 戻る - 🕥 - 🏂 🔎 検究                                                                                                    | 素 😥 フォルダ 🛄・             |        | 43              |                  |   |      |
| アドレス(D) 🗁 C:¥Documents and Settin                                                                                                    | es¥ohba¥デスクトップ¥pf       |        |                 |                  | ~ | 🛃 移動 |
|                                                                                                    | 🔺 名前 🔺                  | サイズ    | 種類              | 更新日時             |   |      |
| ファイルとフォルダのタスク 📀                                                                                                    | Config.txt              | 1 KB   | テキスト文書          | 2004/06/27 18:35 |   |      |
| ■1 このファイルの名前を変更す                                                                                                    | Config_sample.txt       | 1 KB   | テキスト文書          | 2004/03/29 0:10  |   |      |
| 3                                                                                                    | 💼 identity              | 1 KB   | ファイル            | 2004/06/17 18:37 |   |      |
| 🔒 このファイルを移動する                                                                                                    | 📳 identity.pub          | 1 KB   | Microsoft Offic | 2004/06/17 18:37 |   |      |
| このファイルをコピーする                                                                                                    | DpenSSH.txt             | 30 KB  | テキスト文書          | 2002/02/07 9:48  |   |      |
| ● このファイルを Web に分開す                                                                                                    | OpenSSL.txt             | 7 KB   | テキスト文書          | 2002/02/07 9:48  |   |      |
| 3                                                                                                    | PF-keygen.exe           | 168 KB | アプリケーション        | 2002/02/07 8:57  |   |      |
| 🔗 このファイルを電子メールで                                                                                                    | PortForwarder.exe       | 616 KB | アプリケーション        | 2004/03/29 0:09  |   |      |
| 送信する                                                                                                    | PortForwarder.ini       | 1 KB   | 構成設定            | 2004/08/01 18:22 |   |      |
| 🗙 このファイルを削りまする                                                                                                    | README.txt              | 7 KB   | テキスト文書          | 2004/03/29 0:10  |   |      |
| a state of the state of the sta | 🔄 🖳 Readme_Japanese.txt | 2 KB   | テキスト文書          | 2002/02/07 9:48  |   |      |
| 70他 >                                                                                                    |                         |        |                 |                  |   |      |
|                                                                                                    | ~                       |        |                 |                  |   |      |

(2) 「Config file:」のある場所を指定します。

ここをクリック

| 🐯 PortForwarder 2.9.0      | = 🗆 🛛           |
|----------------------------|-----------------|
| Host:                      | •               |
| Config file:               |                 |
| l<br>Status: Not connected | <u>C</u> onnect |
| Hide 🔽 Automatically       | E <u>x</u> it   |

(3) config.txt を指定

| Open: Config Fil                                        | le                                                                                                    | ? 🔀 |
|---------------------------------------------------------|----------------------------------------------------------------------------------------------------|-----|
| ファイルの場所(1):                                             | 🗁 imr 💽 🗢 🖻 📸 📰 🗸                                                                                                    |     |
| 最近使ったファイル<br>デスクトップ<br>マイドキュメント<br>マイコンピュータ<br>マイネットワーク | Configuration<br>Configuration<br>Configuration |     |
|                                                         | ファイル名(N):     config.txt     「開く(Q)       ファイルの種類(T):     All Files     キャンセ                                                                                                    |     |

(4) 設定ファイルの指定が完了

| 😻 PortForwarder 2.9.0                         | - • ×           |
|-----------------------------------------------|-----------------|
| Host:                                         |                 |
| J                                             | <u> </u>        |
| Cenfig file:<br>C:\network\pf2\imr\config.txt |                 |
| Status: Not connected                         | <u>C</u> onnect |
| Hide 🔽 Automatically 🗟                        | E <u>x</u> it   |

(5) SSH 認証サーバの指定

設定ファイルに複数の Host を記述してあると、それぞれ選択可能になります。

| 😵 PortForwarder 2.9.0                  |                 |
|----------------------------------------|-----------------|
| <u>H</u> ost:                          |                 |
|                                        | -               |
| IMR<br>Contignation (D) implementation |                 |
| C:\network\pt2\imr\config.txt          |                 |
| Status: Not connected                  | <u>C</u> onnect |
| Hide 🔽 Automatically                   | E <u>x</u> it   |

(6) 選択完了

Automatically のチェックを入れると、接続後に自動的に タスクトレーに収容されます。

| 😻 PortForwarder 2.9.0                         |                 |
|-----------------------------------------------|-----------------|
| Host:                                         | •               |
| Config file:<br>C:\network\pf2\imr\config.txt |                 |
| ,<br>Status: Not connected                    | <u>C</u> onnect |
| Hide Automatically                            | E <u>x</u> it   |

### (7) 接続

「Connect」を押す。

| 😵 PortForwarder 2.9.0         |               |
|-------------------------------|---------------|
| Host:                         |               |
| Config <u>f</u> ile:          |               |
| C:\network\pf2\imr\config.txt |               |
| Status: Not connected         | Connect       |
| Hide Automatically            | E <u>x</u> it |

(8) サーバ情報の保存(一度目のみ)

SSH サーバ (ここでは ssh.imr.tohoku.ac.jp) に初めて接続する時のみ、

以下のメッセージが表示されますので 「はい」 をクリックしてください。

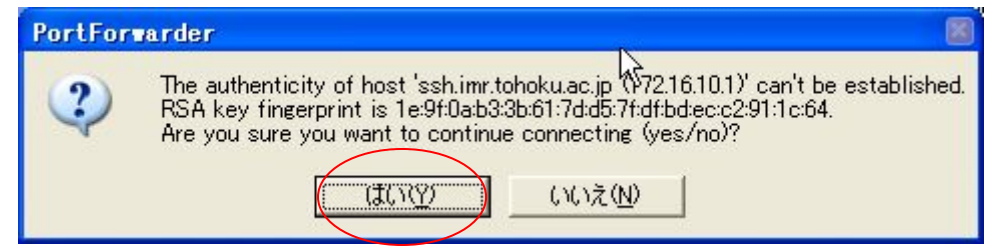

「はい」を押すと、以下のメッセージが表示されますので「OK」をクリックします。

| PortFor | arder 🛛                                                                                         |
|---------|-------------------------------------------------------------------------------------------------|
| (į)     | Warning: Permanently added 'ssh.imr.tohoku.ac.jp,172.16.10.1' (RSA) to the list of known hosts. |
|         | OK DK                                                                                           |

これで、一度接続した SSH サーバの情報は暗号鍵と同じフォルダ内に known\_hosts というファイルとして保存され、2回目以降はこのメッセージは出なくなります。

(9) パスフレーズの入力

入力する画面が出ますので、認証鍵ペアを作成したときに設定したものを 正しく入力してください。

| PortForwarder                      |        |
|------------------------------------|--------|
| Enter passphrase for key 'id_rsa': |        |
|                                    |        |
| ОК                                 | Cancel |

入力内容途中はこのようになり、内容は読めません。

また大文字小文字は区別されますし、パスフレーズはサーバ管理者にも 一切分かりませんので、忘れないようにご注意ください。

|           | PortForwarder                      |  |
|-----------|------------------------------------|--|
| $\langle$ | Enter passphrase for key 'id_rsa': |  |
|           |                                    |  |

入力が終わったら「OK」をクリックします。

## (10) 認証完了

パスフレーズが正しく入力され、認証が成功すると、SSH サーバに接続されます。 自動で、タスクトレーへ移動する設定にしておけば、タスクトレーへ移動します。

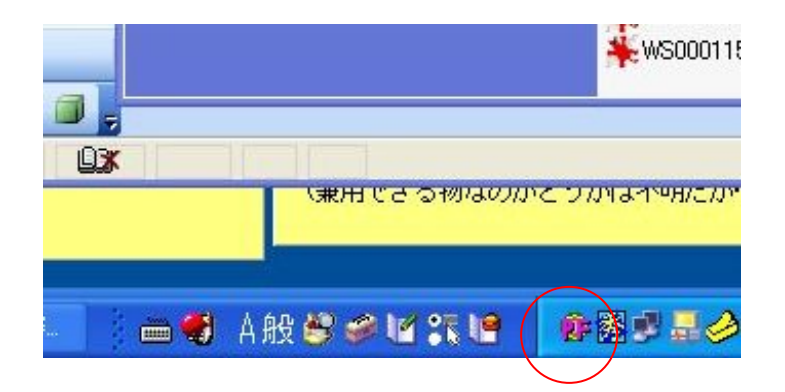

その設定をしていない場合は、

| 😵 PortForwarder 2.9.0         | = 🗆 🛛           |
|-------------------------------|-----------------|
| Host:                         |                 |
| IMR                           | <b>_</b>        |
| Config file:                  |                 |
| C. Metwork piz (mr.conlig.txt |                 |
| Status: Connected             | <u>C</u> onnect |
| Hide Automatically            | E <u>x</u> it   |

と、「Status: Connected」となります。

これで SSH サーバへのログインが完了です。

接続終了

タスクトレーへ移動したた場合は

「右クリック」して「exit」します。

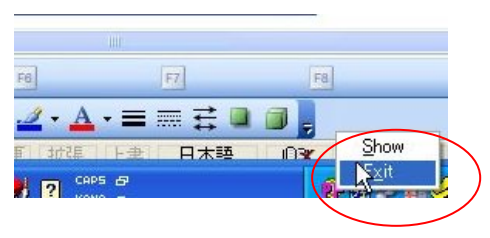

その設定をしていない場合は、

| 😻 PortForwarder 2.9.0         |                 |
|-------------------------------|-----------------|
| Host:                         |                 |
| INNE                          |                 |
| Config file:                  |                 |
| C:\network\pf2\imr\config.txt |                 |
| Status: Connected             | <u>C</u> onnect |
| Hide Automatically            | Exit            |

と、「Exit」をクリックします。

### 5. メールソフトの設定

ここでは、Outlook Express での設定を例として示しますが、「サーバ名」と「利用する port 番号」を変更することが基本となります。

「ツール」→「アカウント」を開きます。

| 🗐 Outlook Express   |                                               |            |                           |
|---------------------|-----------------------------------------------|------------|---------------------------|
| ファイル(E) 編集(E) 表示(V) | ツール(① メッセージ(M) ヘルプ(円)                         |            |                           |
|                     | 送受信(S)                                        |            |                           |
| → → → → → → →       | すべて同期(Z)                                      |            |                           |
|                     | フォルダの同期(N)                                    |            |                           |
| Uutlook Express     | 7/71/HLY-UN                                   |            |                           |
| 7311/3 ×            | アドレス帳(B) Ctrl+Shift+B<br>送信書をフピーコーを(つきたかます(D) |            | msn 🍢 🗠                   |
| Outlook Express     | 2011年春をアトレス1風に1旦川9つ(世)                        | Obba       |                           |
|                     | メッセージ ルール(B)                                  |            | の検索 コーザー 🚽                |
|                     | Windows Messenger                             |            | Fil V                     |
|                     | 自分のオンライン状態(Y)                                 |            | Ur x                      |
|                     | アカウント( <u>A</u> )                             | ジガあります。    | 複数のインターネットメール             |
|                     |                                               | J.N. WIGHT | 合でも、メッセージを送信す             |
| V 1BC               | (1) メッセージの作成                                  |            | るための既定のアカウントは<br>1 つだけです。 |
|                     | メールを読む                                        |            |                           |
|                     |                                               |            | セージを送信するには、作成             |
|                     |                                               |            | 中のメッセージの、[送信者]            |
|                     |                                               | 11         | します。                      |
|                     | ニュースグループ アカウントのセットアップ                         |            |                           |
| 1407 B 11 7 B 1     |                                               |            |                           |
| 連格先(2)▼ ×           | 連絡先                                           |            |                           |
| 表示する連絡先がありません。[連絡先] |                                               |            |                           |
| 4°                  | ■ アドレス帳を開く                                    |            |                           |
|                     |                                               |            |                           |
|                     | - 人の検索                                        |            |                           |
|                     | □<br>□ Outlook Express の記動時に 受信トレイへ移動         | htam       | ∢前へ 次へ▶                   |
|                     | Control CAPIESS WEDEWERTER SCIETE VINDER      | 17 O W     |                           |
| アカワントを構成します。        |                                               |            |                           |

(2) 「メール」タブを選択

SSH を利用したいアカウントを選択(この例では1つしかありません)

| インターネット アカウン           | F           | k       | 2 🛛                                         |
|------------------------|-------------|---------|---------------------------------------------|
| すべて メール ニュース           | ディレクトリ サービス |         | <u>追加(A)</u>                                |
| דעלתק                  | 種類          | 接続      | 削除®                                         |
| Gpop.imr.tohooku.ac.jp | メール(既定)     | 使用可能な接続 | プロパティ(P)<br>既定に設定(D)<br>インボートQ<br>エクスポート(E) |
|                        |             |         | 順番の設定(S)<br>問!'る                            |
|                        |             |         | L INDO                                      |

(3) 「サーバ」タブを選択

サーバ名を「localhost」へ修正

| 🔒 pop. ipr. Lohooku. ac. j | ipのプロパティ 💦 🛛 🖾              |
|----------------------------|-----------------------------|
| 全般(サーバー)接続した               | キュリティ 詳細設定                  |
| サーバー情報 ――                  |                             |
| 受信メール サーバーの種類              |                             |
| 受信メール (POP3)(型:            | localhost                   |
| 送信メール (SMTP)(U)            | localhost                   |
| 受信メールサーバー ―                |                             |
| アカウント名(0):                 | ohba                        |
| パスワード(P):                  | *****                       |
|                            | ✓パスワードを保存する(₩)              |
| 🗌 セキュリティで保護され;             | たパスワード認証でログオンする( <u>S</u> ) |
| 送信メール サーバー ―               |                             |
| □このサーバーは認証が。               | 必要♥♥ 設定(E)                  |
|                            |                             |
|                            |                             |
| -                          |                             |
|                            | OK キャンセル 適用(A)              |

(4) 「詳細設定」タブを選択

サーバのポポート番号を config.txt に設定した数字に修正

| 層 pop.imr.tohooku.ac.jp のプロパティ                | ? 🔀 |
|-----------------------------------------------|-----|
| 全般サーバー接続セキュリティ(詳細設定                           |     |
| サーバーのボート番号                                    | -   |
| 送信メール (SMTP)( <u>0</u> ): ( 10025 ) 既定値を使用(U) |     |
| □このサーバーはセキュリティで保護された接続 (SSL) が必要(Q)           |     |
| 受信メール (POP3) Ø: ( 10110 )                     |     |
| □このサーバーはセキュリティで保護された接続 (SSL) が必要(©)           |     |
| サーバーのタイムアウト                                   | -   |
| 短い 🕁 長い 1分                                    |     |
| 送信                                            | -   |
| □ 次のサイズよりメッセージが大きい場合は分割する(B)                  |     |
| 60 KB                                         |     |
| 配信                                            |     |
| □ サーバーにメッセージのコピーを置く(1)                        |     |
| - サーバーから削除する(R) 5 日後                          |     |
| □ 間期除済みアイテム]を空にしたら、サーバーから削除(M)                |     |
| OK キャンセル 適用(A                                 |     |
|                                               |     |

設定修正後に「適用」をクリックで設定が反映されます。

ここでは、Outlook Express を例にしましたが、「サーバの接続 port」が自由に設定できる メールソフトならば、同様の設定で接続できるものと思われます。

設定の基本は、ポートフォワード設定ファイル(config.txt)に記載した

# LocalForward 10025 smtp.imr.tohoku.ac.jp:25 LocalForward 10110 pop.imr.tohoku.ac.jp:110

の Localhost と、local 側の数字にメールソフトの設定をあわせ、各メールソフトの設定を

| サーバ名 | 「localhost」                      |
|------|----------------------------------|
| port | $\lceil 10 \mathrm{xxx}  floor$  |
|      | SMTP サーバでは 10025、POP サーバでは 10110 |

のように、修正することになります。Outlook Express 以外でも、Netscape メール、Winbiff、 Al-Mail 等での接続を確認していますので、各自でお試しください。

#### 6. 環境の持ち歩き

PortForwarder は必要なすべてのファイルがフロッピーディスク1枚以下の容量で収まり ます。SSH のポートフォワード機能のみを使うのであれば、これらをフロッピーディスク や USB メモリなどにコピーしておけば、パソコンが変わってもメールクライアントソフト の SMTP サーバと POP サーバの記述を「localhost:\*\*\*\*」のように書くだけで良いことに なりますので大変便利です。

また、PortForwarder のコピーを持って移動するということは、鍵ファイルを持って移動 することになります。以前に比べて USB メモリなどが大容量化されてきていますので、 PortForwader 以外の SSH クライアント、例えば、TeraTerm Pro や putty のアーカイブや 実行環境を一緒に持って移動していれば、移動先で端末が変わっても SSH によるパスフレ ーズ認証でのログインができる環境を持った状態で移動できるメリットもあります。

ただし、移動先の PC に持っているファイルのコピーやソフトのインストールが可能かどう かは、移動先の組織の許可を受けてからにしてください。また、鍵ファイルを持っての移 動の際は、記録メディアの紛失には注意をしてください。